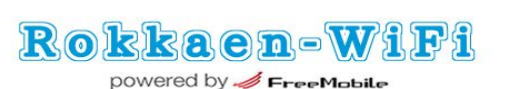

Wifei

### Wi-Fi /SSID「 Rokkaen-WiFi 」 ※何度も同じ画面が表示される場合は、ブラウザのキャッシュを削除して下さい。

お問合せ:support@freemobile.jp

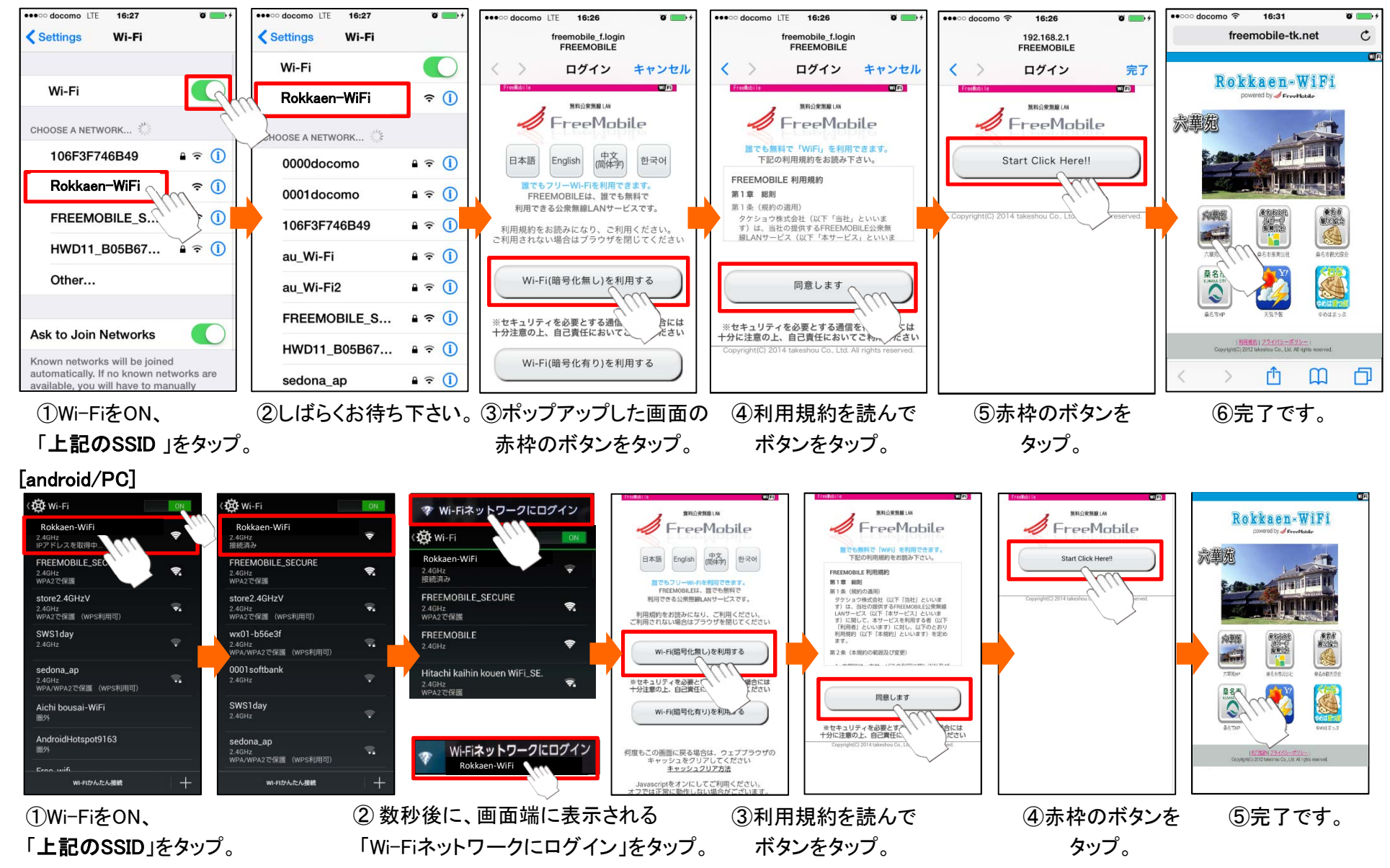

#### [iPhone/iPad]

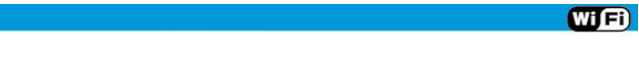

Rokkaen-WiFi

powered by 🥖 FreeMobile

# Wi-Fi/SSID「Rokkaen-WiFi\_SECURE」 暗号化SSID(鍵付きAES)のご利用方法

※何度も同じ画面が表示される場合は、ブラウザのキャッシュを削除して下さい。

#### [android/PC]

Contact Us:support@freemobile.jp

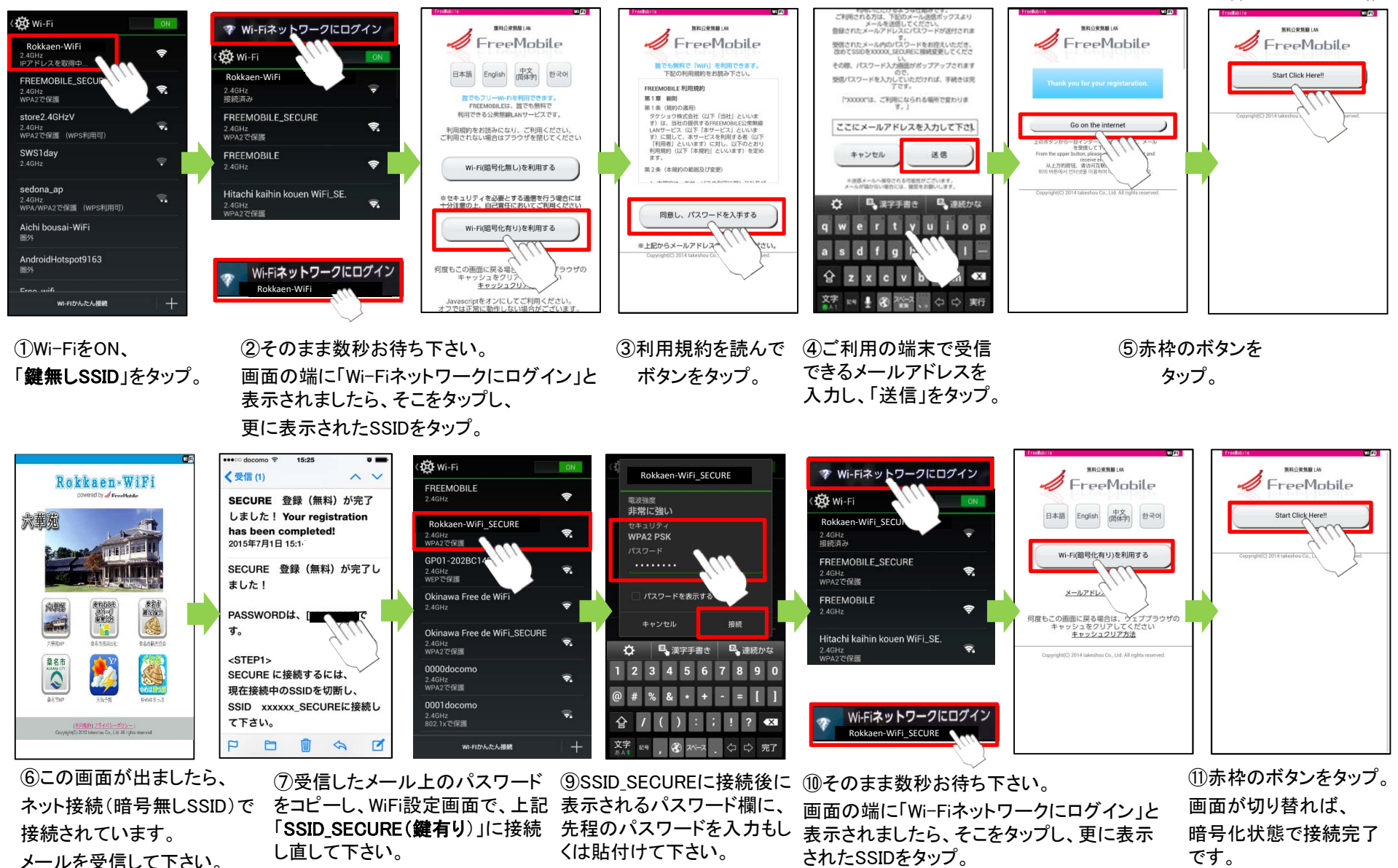

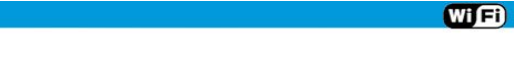

して接続し直して下さい。

# Rokkaen-WiFi

powered by 🥖 FreeMobile

# Wi-Fi/SSID<sup>[</sup> Rokkaen-WiFi\_SECURE ] 暗号化SSID(鍵付きAES)のご利用方法

※何度も同じ画面が表示される場合は、ブラウザのキャッシュを削除して下さい。

#### [iPhone/iPad]

接続されています。

メールを受信して下さい。

お問合せ:support@freemobile.ip

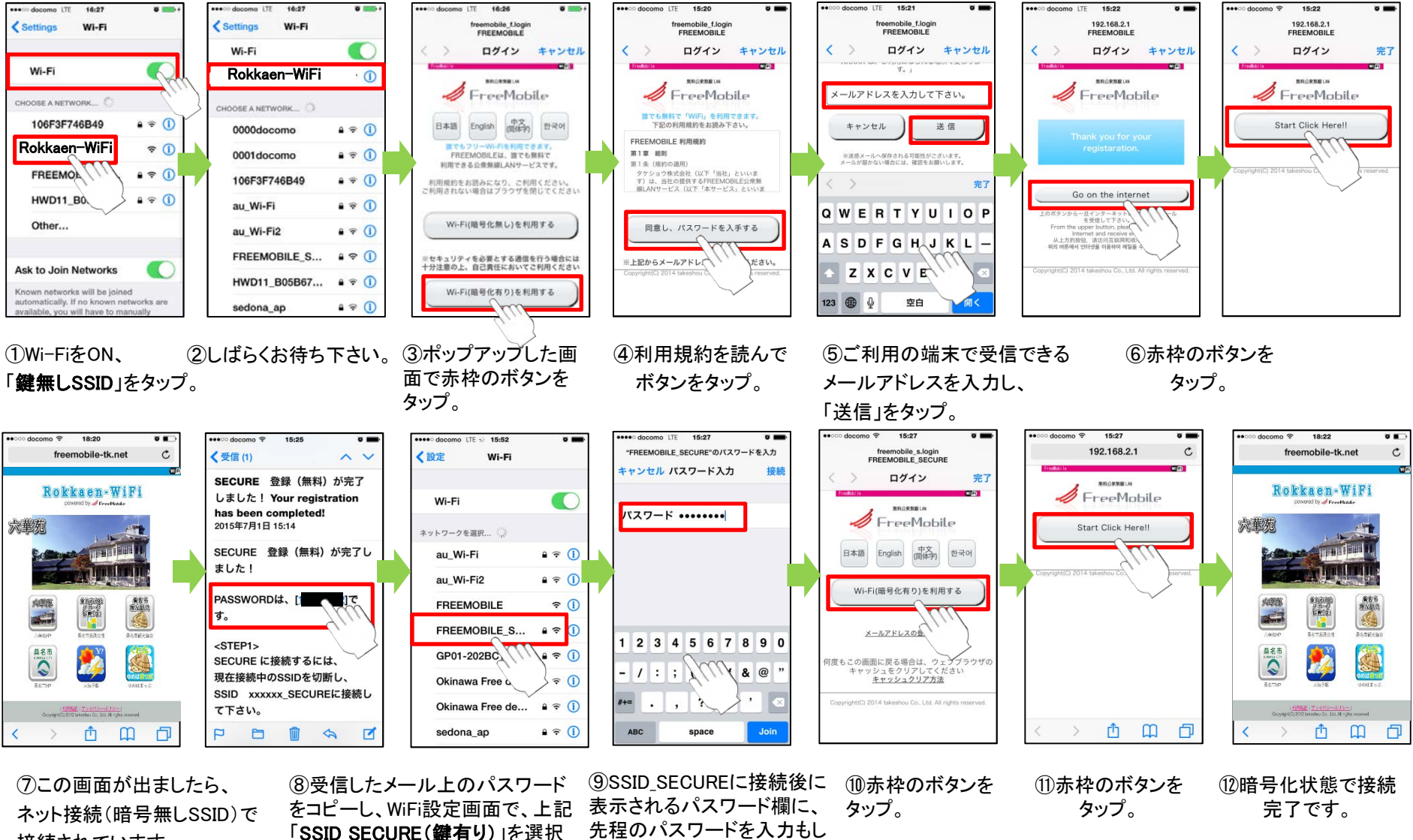

くは貼付けて下さい。